# 개원의 및 전공의를 위한 경희 심장학 2020 [참석자 GUIDE LINE]

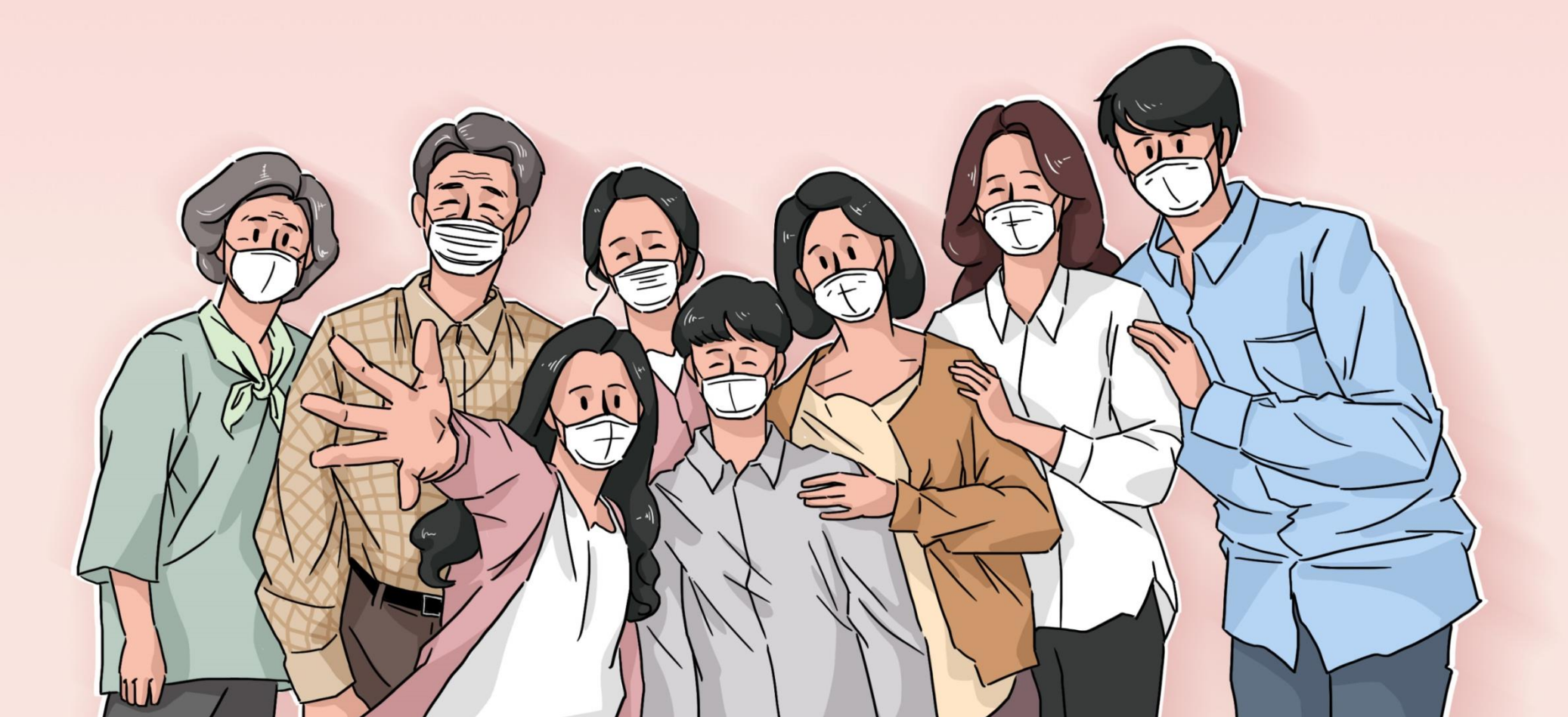

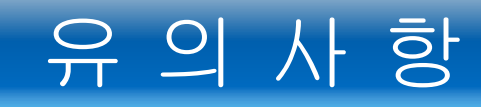

- 1. 개원의 및 전공의를 위한 경희 심장학 2020는 온라인(실시간 생중계)로 진행되며 영상 다시보기는 제공되지 않습니다.
- 강의 슬라이드의 저작권은 각 강사분들에게 있는 관계로 온라인 배포 및 게시를 금지합니다.
- 3. 데스크탑과 모바일 등 다중 기기에서 동시 로그인을 하실 수 없습니다. (대의협 제442-4738 규정)
- 초록집은 우편으로 발송해 드리며, 홈페이지 로그인 후 다운 받으실 수 있습니다.

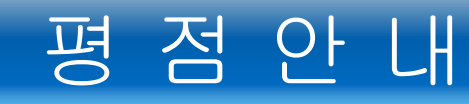

- 1. 대의협 제442-4738 규정에 의거 각 5개의 세션별 출결(입장, 퇴장) 시간 기록으로 평점이 인정됩니다.
- 2. 세션 시작 후 5분 안에 입장, 세션 종료 후 5분 안에 퇴장 하셔야 해당 세션이 인정됩니다.
- 3. 평점 발급은 참석하신 세션의 시간 합계로 계산됩니다.
- 4. ▶ 온라인 연수교육 이수시간 1시간 미만 : 1평점 인정 불가
  - ▶ 온라인 연수교육 이수시간 1시간 이상 2시간 미만 ⇒ 1평점 인정 ex) 온라인 연수교육 이수시간 1시간 40분 : 1평점만 인정 (2평점 인정 불가)
  - ▶ 온라인 연수교육 이수시간 2시간 이상 3시간 미만 ⇒ 2평점
  - ▶ 온라인 연수교육 이수시간 3시간 이상 4시간 미만 ⇒ 3평점
  - ▶ 온라인 연수교육 이수시간 4시간 이상 5시간 미만 ⇒ 4평점

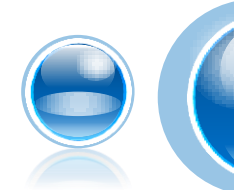

# 온라인 참가 방법

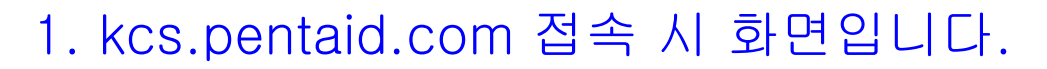

2. "온라인 생중계" 메뉴 클릭 하신 후 성명, 휴대전화번호 입력 후 장합니다.
(2020년 9월 26일(토) 12:00 에 오픈 됩니다.)

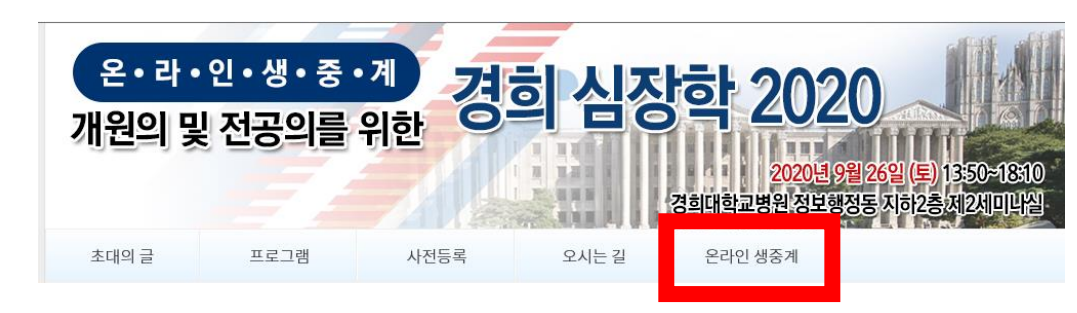

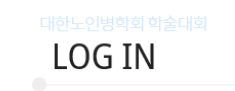

| 성명        |              |  |
|-----------|--------------|--|
| 휴대전화번호 (0 | 0-1234-1234) |  |
|           | 등록 확인        |  |

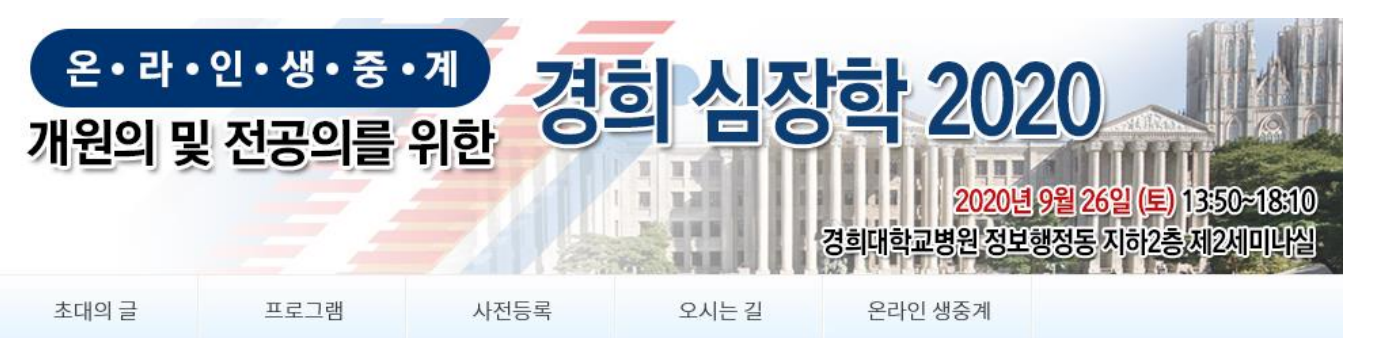

# 평점 및 중계 안내

## **강가람** 선생님 반갑습니다.

### |유의사항

- 서울시의사회 제18회 학술대회 온라인으로 등록하신 분들께는 학술대회를 실시간 생중계로 진행되며 명상 다시보기 및 발 표자료는 제공되지 않습니다.
- 강의 슬라이드 화면을 녹화 및 녹음을 하실 수 없습니다.
- 강의 파일의 저작권은 각 강사분들에게 있으므로 온라인 배포 및 계시를 강력하게 금지합니다.
- 녹화 및 녹음으로 인해 문제가 발생할 경우 법적인 책임을 질 수 있음에 대하여 알려드리오니 불이익이 발생하지 않도록 주 의 부탁드립니다.
- 데스크탑과 모바일 등 다중 기기에서 동시에 로그인을 하실 수 없습니다.

## |온라인 연수교육 출석확인

- 대의협 제442-4738 규정에 의거
- 각 세션별 출결(입장, 퇴장) 시간 기록으로 평점이 인정됩니다.
- 세션 시작 후 5분 안에 입장, 세션 종료 후 5분 안에 되장 하셔야 해당 세션이 인정됩니다.
- 평점 발급은 참석하신 세션의 시간 합계로 계산됩니다.
- 각 세션별 입장과 퇴장을 체크하지 않으실 경우 해당 세션은 교육시간에서 제외됩니다.
- 연수교육은 1시간당 1점이며 최대 6점입니다.

## LIVE 시청

# ▶ 5. 안내 사항을 확인 하신 후 LIVE 시청을 클릭합니다.

유의사항과 연수교육 출석 방법을 확인 하였습니다 (지금 LIVE 중계 보기 클릭)

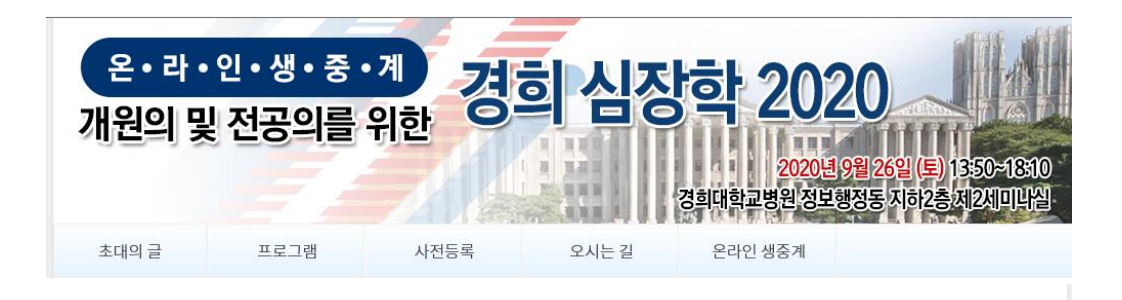

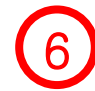

### 15일 최초 입장 - 맨 처음 클릭! • 15일 입장 시간: 입장 확인 없음

### 09:30-10:00 Plenary 입장

• Plenary : 입장 확인 없음 • Plenary : 퇴장 확인 없음

#### 10:20-12:10 노인의학 세부전문의 제도 <mark>입장</mark>

- 노인의학 세부전문의 제도 : <mark>입장 확인 없음</mark>
- 노인의학 세부전문의 제도 : <mark>퇴장 확인 없음</mark>

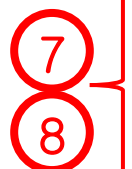

12:10-12:40 Luncheon Lecture 입장

• Luncheon Lecture : 입장 확인 없음 • Luncheon Lecture : 퇴장 확인 없음

13:30-14:30 요양병원에서 노인환자 관리 <mark>입장</mark>

```
• 요양병원에서 노인환자 관리 : <mark>입장 확인 없음</mark>
```

• 요양병원에서 노인환자 관리 : <mark>퇴장 확인 없음</mark>

15:20-16:50 응급실/중환자실에서 노인환자 관리 <mark>입장</mark>

- · · 응급실/중환자실에서 노인환자 관리 : <mark>입장 확인 없음</mark>
- · 응급실/중환자실에서 노인환자 관리 : **퇴장 확인 없음**

15일 최종 퇴장 - 맨 마지막 클릭!

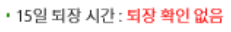

6. "최초 입장" 을 클릭합니다. - 출석 시작

7. 온라인 학술대회 참여 여부 확인을 위하여 각 세션마다
"입장" 및 "퇴장" 버튼을 체크하셔야 출석이 인정됩니다.
(체크하시면 시간이 표시됩니다.)
\*"입장" 과 "퇴장"을 체크 하지 않으실 경우 해당 세션의

8. 세션 입장을 클릭하시면 LIVE 영상을 보실 수 있습니다. LIVE 페이지에서 세션 퇴장을 클릭하시면 현재 페이지로 이동 후 다음 세션으로 입장하시면 됩니다.
\*세션 입,퇴장을 놓치시는 경우가 있어 이를 방지하고자 한 것이오니 양해 부탁 드립니다.

9. "최종 퇴장" 을 클릭합니다. - 출석 종료

| Copyright @      | 2020 by PE | NTAID.COM. | All Rights R | eserved. |
|------------------|------------|------------|--------------|----------|
| and building and |            |            |              |          |

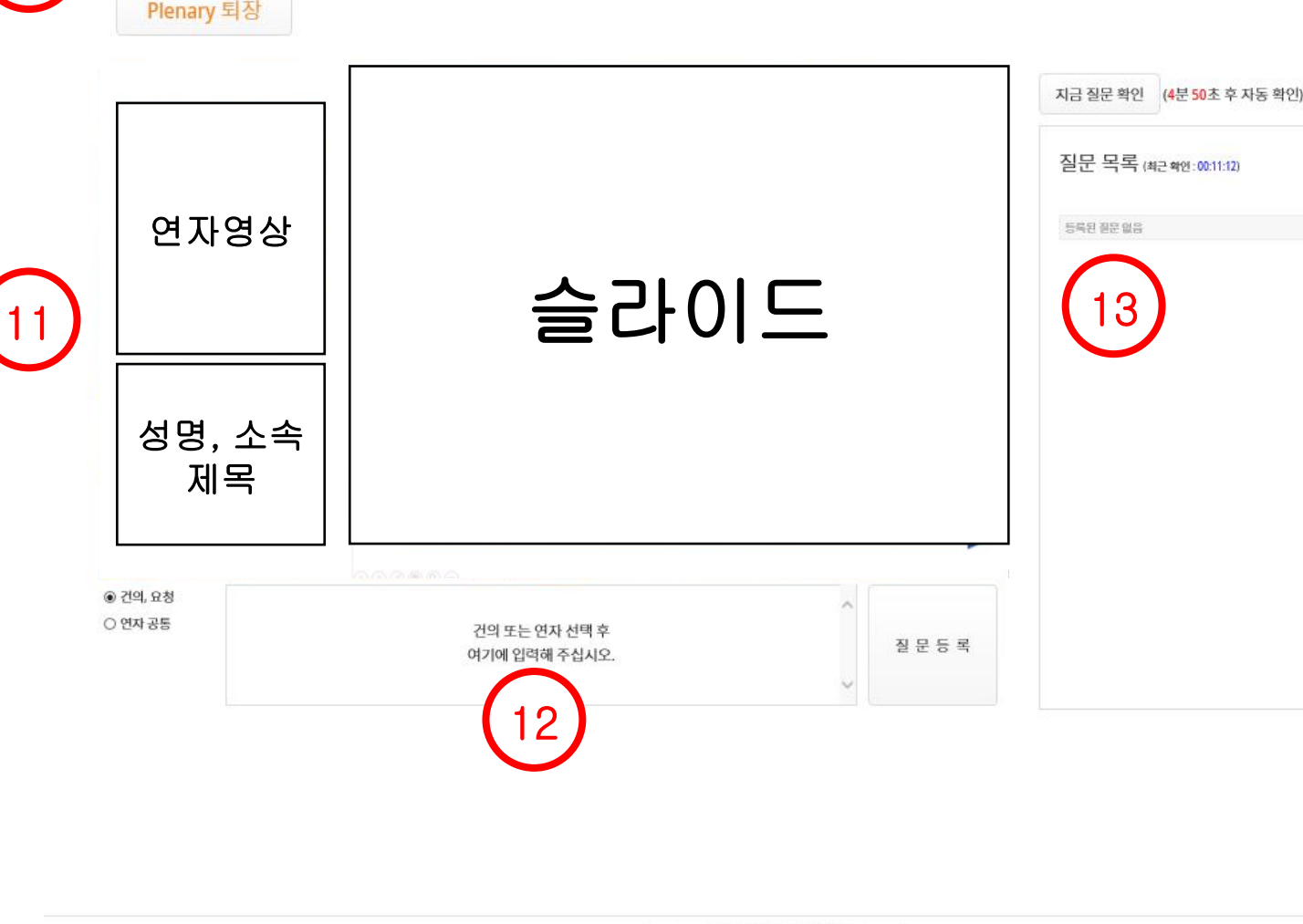

## 세션 입장 후 LIVE 화면입니다. 10. 입장하신 시간을 보실 수 있습니다. 11. LIVE 영상 화면입니다. 12. 질문을 하실 수 있습니다. 13. 등록된 질문들이 보여집니다. (1) 질문하신 내용은 좌장분께 전달이 되며, 질의응답시 답변해 드립니다. (2) 세션이 진행이 지연될 경우 답변을 못 드릴 수도 있사오니 양해 부탁드립니다. (3) 답변을 못해드린 질문은

따로 답변을 받아서

### · 녹화 및 녹음으로 인해 문제가 발생할 경우 법적인 책임을 질 수 있음에 대하여 알려드리오니 불이익이 발생하지 않도록 주의 부탁드립니다.

• 본 강의의 저작권은 각 강사분들에게 있는 관계로 온라인 배포 및 게시를 강력하게 금지합니다.

• 각 Session별 "입장"과 "퇴장"을 체크하지 않으실 경우 해당 세션의 시간은 교육시간에서 제외됩니다.

• 강의 슬라이드 화면을 녹화 및 녹음을 하실 수 없습니다.

퇴장 시간은 퇴장 할 때마다 새로운 시간으로 갱신됩니다.
 세션 입장과 퇴장 시간은 라이브 진행(지연)시간에 맞춰 반영됩니다.

• 본 학술대회는 실시간 생중계로 진행되며 영상 다시보기 및 발표자료는 제공되지 않습니다.

#### 유의사항

Plenary 교육 확인

· Plenary 입장: 08-15 09:30

· Plenary 퇴장 : 퇴장 확인 없음